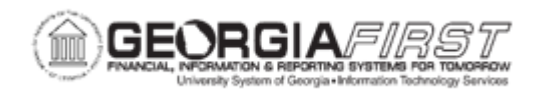

## EX.060.010 - INQUIRING ON AN EMPLOYEE'S PROFILE (CORE)

| Purpose     | <ul> <li>To identify what settings may be reviewed when inquiring on an employee's profile.</li> <li>To identify how an employee may inquire on their own profile, and how administrators can see the same information.</li> <li>To identify what may overwrite any changes an administrator makes in the Employee profile.</li> <li>To inquire on an employee's profile.</li> </ul>                                                                                                    |
|-------------|----------------------------------------------------------------------------------------------------|
| Description | <ul> <li>You may review an employee's profile to examine employee information settings and expense reimbursement options.</li> <li>An employee and/or manager may only update and review his/her own Employee Profile by using the self-service portal for Expenses. Most of the fields accessed through this self-service portal path are read-only for employees and managers and are meant for informational purposes only.</li> <li>Through the core application, administrators can review and make updates to the profiles of all institutional employee's Profile within the Expenses module has been populated by the integration with the Human Resources Management System (HRMS). Through the Core system, you can update many of the fields in an employee's profile. However, the next time an employee changes that same field in the HR module, the change on the HR side will overwrite any previous changes on the Core Financials side.</li> <li>When inquiring on an employee's profile, you can review Employee Data, Organizational Data, User Defaults, and Bank Accounts.</li> <li>An employee and/or manager may only update and review his/her own Employee Profile by using the self-service portal for Expenses. Administrators access the same information through the Core system.</li> <li>When making changes to an Employee Profile in the Core system, the data may be overwritten if the employee changes the same data in the HR module.</li> </ul> |

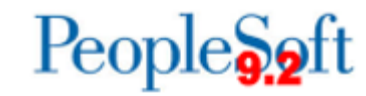

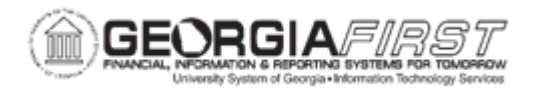

| Security Role                | BOR_EX_ADMINISTRATION |
|------------------------------|-----------------------|
| Dependencies/<br>Constraints | None                  |
| Additional<br>Information    | None                  |

## **Procedure**

For this topic, inquire on the Employee Profile for Christina Hobbs. Let us see how this is done.

| Step | Action                                                                                                    |
|------|----------------------------------------------------------------------------------------------------|
| 1.   | Click the NavBar icon.                                                                                                    |
| 2.   | Click the Menu link.                                                                                                    |
| 3.   | Click the Travel and Expenses link.                                                                                                    |
| 4.   | Click the Manage Employee Information link.                                                                                                    |
| 5.   | Click the Update Profile link.                                                                                                    |
| 6.   | Click the <b>Search</b> button to display a listing of Employee IDs.                                                                                                    |
| 7.   | Click an entry in the Employee ID column.                                                                                                    |
| 8.   | The <b>Employee Data</b> tab displays an Employee's general information as well as his/her home and mailing addresses.                                                                                                    |
| 9.   | The <b>Send Payments To</b> box identifies which address (Home or Mailing) that checks will be delivered to if the employee is set to receive expense reimbursements by check.                                                                                                    |
| 10.  | Click the Organizational Data tab.                                                                                                    |
| 11.  | The Organizational Data tab displays an employee's Expenses Processing Data and his/her Default Chartfield Values.                                                                                                    |
| 12.  | If the employee whose profile you are reviewing is an approver, he/she must<br>have a valid User ID listed in the <b>Designated Approver</b> field. This is so that<br>Workflow can properly route a transaction to an identified user (set by this<br>field) if the system cannot determine the appropriate approver based on the<br>configuration. |
| 13.  | Click the User Defaults tab.                                                                                                    |
| 14.  | The <b>User Defaults</b> tab is where an employee can specify his/her overall expense preferences and expense default settings.                                                                                                    |
| 15.  | Click the Bank Accounts tab.                                                                                                    |

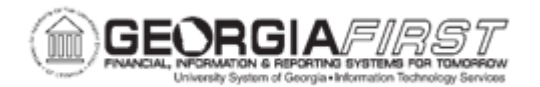

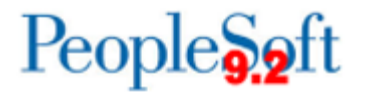

| Step | Action                                                                                     |
|------|--------------------------------------------------------------------------------------------|
| 16.  | The Bank Accounts tab displays the employee's Payment Method and Bank Account information. |